## Adhérer à l'AENB; inscription en ligne Directives pour les nouveaux membres

- 1. Allez à notre site web, <u>nbea.ca</u>.
- 2. Cliquez sur Adhésion dans le menu déroulant, dans le haut de la page.

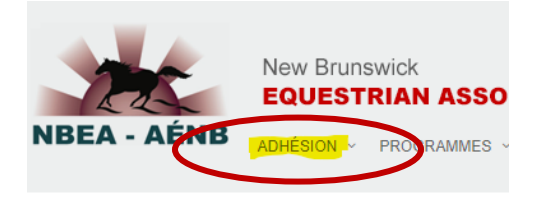

3. Sélectionnez S'inscrire.

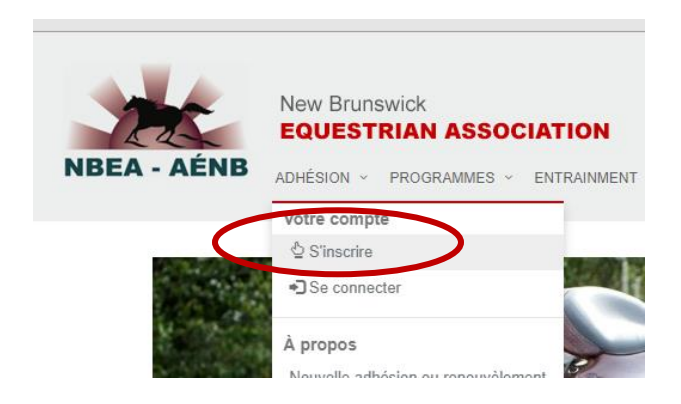

4. Cela vous conduira à la page À propos de vous (??), où vous pourrez fournir les renseignements demandés et choisir un nom d'utilisateur et un mot de passe.

5. Ensuite, vous serez dirigé vers la page **Affaires internes et coordonnées**, où vous devrez fournir quelques renseignements. N'oubliez pas de cliquer sur « **✓Sauvegarder** » en bas de page.

6. Maintenant, vous figurez à nos dossiers, mais n'êtes pas encore membre de l'AENB. Retournez au menu **Adhésion** et cliquez sur **Achat en ligne ou renouvellement en ligne – Adhésion.** 

Vous commencerez alors le processus de paiement des frais d'adhésion, étape par étape.

Vous pourrez payer vos frais d'adhésion à l'AENB en ligne en utilisant une carte de crédit Visa ou MasterCard.

| NBEA - AÉNB | New Brunswick<br>EQUESTRIAN ASSOCIATIO                                    |
|-------------|---------------------------------------------------------------------------|
|             | Votre compte                                                              |
|             | À propos<br>Nouvelle adhésion ou renouvèlement                            |
|             | Avantagés de l'adhesion<br>Insurance Program<br>Frais d'adhésion à l'AENB |

7. Lorsque vous aurez terminé le processus en ligne, un courriel vous sera automatiquement envoyé, confirmant ainsi votre adhésion et incluant un lien où vous et tout autre membre de votre famille pourrez imprimer votre carte de membre.

Si vous avez des questions ou des difficultés, communiquez avec nous à <u>horses@nbnet.nb.ca</u> ou laissez un message à 506 454-2353 et nous vous répondrons aussitôt que possible.